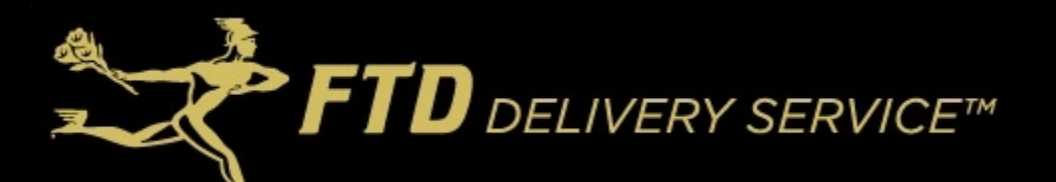

As a Mercury Point of Sale user, this guide will take you through the steps and screens to enter your delivery order requests on FTDDeliveryService.com. Please save this manual as a reference, an online version under "How it Works" is also available on the delivery site.

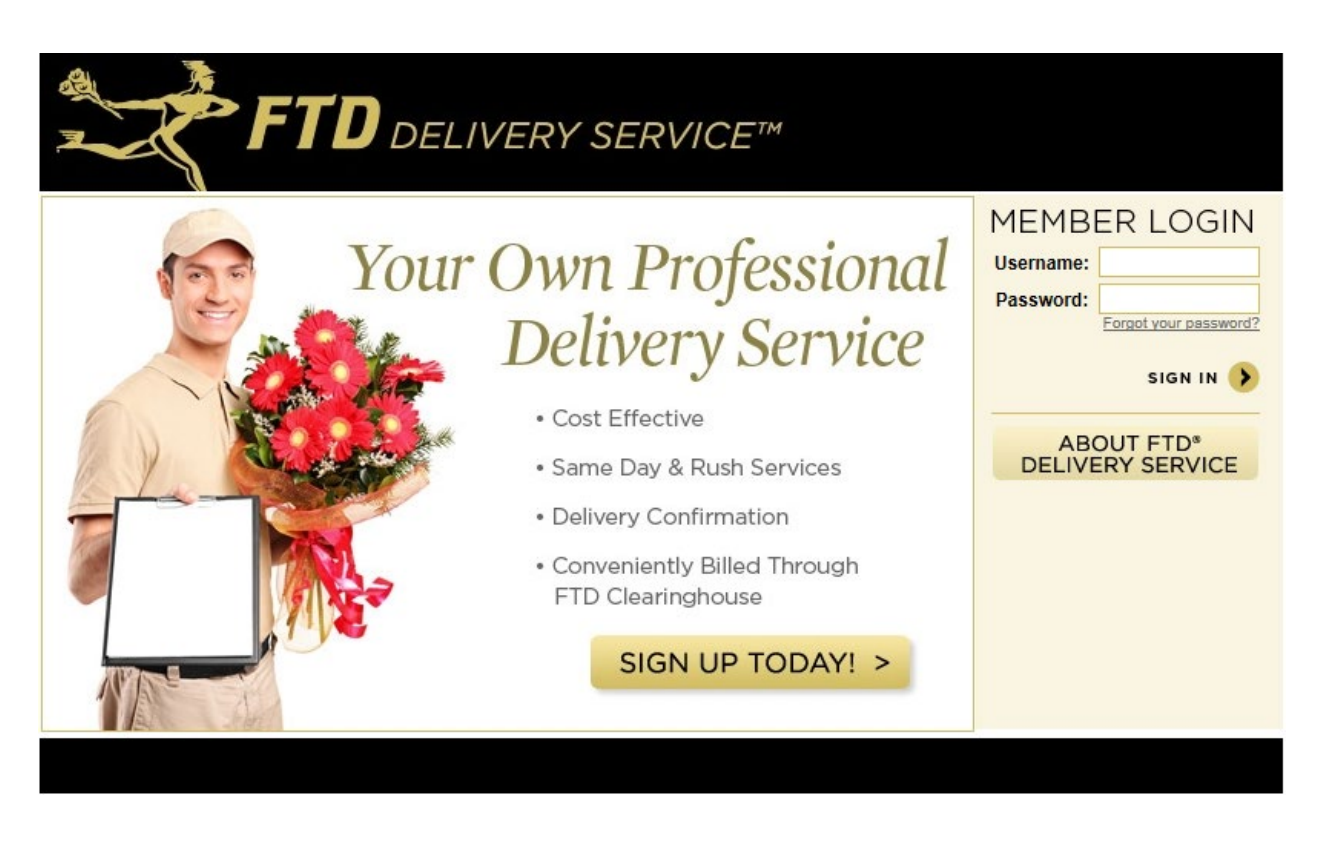

Web Address: www.FTDDeliveryService.com

Internet Explorer 6.0 (or higher) is required to access the site, do not use any other web browser as you may not have all the functionality in the website.

# LOGGING IN TO FTDDELIVERYSERVICE.COM:

All FTD Members have been setup with a login for FTDDeliveryService.com. Enter either your FTD Member Number as both the User Name and Password (will be case sensitive), or enter the same credentials that you are currently using to login to the FTDFlowerExchange.com website.

If you need help, please contact us at 888.556.7424.

#### ENTER DELIVERY REQUEST:

Once you log in, you are automatically taken to the **DELIVERY REQUEST** screen. This section is where all of the recipient information is entered including the number of items to be delivered and any special delivery instructions. Once the information is complete, just click on Next.

| FTD DELIVE                                  | RY SERVICE                         |                    |                                                       | My Account   Need H           | elp? Contact        | Us   Log O |
|---------------------------------------------|------------------------------------|--------------------|-------------------------------------------------------|-------------------------------|---------------------|------------|
| NEW DELIVERY REQUEST   MY DELIVERY ZIP,     | POSTAL CODES   DELIVERY OF         | RDER HISTORY   HOW | IT WORKS   PRINT DELIVERY LAB                         | EL                            |                     |            |
| DELIVERY REQUEST                            |                                    |                    |                                                       |                               |                     |            |
| Your Order Number:                          | 123456TEST                         |                    |                                                       |                               |                     |            |
| DELIVERY INFORMATION                        |                                    |                    |                                                       |                               |                     |            |
| Delivery Date <sup>*</sup> :                | 01/30/2019                         | Afternoon Delivery | Pickup Time: 3:00 PM<br>Delivery time: 3:00 PM - 4:00 | ) PM                          |                     |            |
| Delivery Type:                              | ✓ Floral                           | Number of Items:   | Floral: 5                                             |                               |                     |            |
| RECIPIENT INFORMATION                       |                                    |                    | SENDER INFORMATION                                    |                               |                     |            |
| First Name:                                 | Mary                               |                    | First Name:                                           | Joe                           |                     |            |
| Last Name :                                 | Smith                              |                    | Last Name:                                            | Smith                         |                     |            |
| Address Type:*                              | Residence 💙                        |                    | How would you like us to send confi<br>delivered?     | irmation to the SENDER when o | rder is picked up a | ind        |
| Company Name:                               |                                    |                    | Email                                                 | uselessinfo4me@gmail.c        |                     |            |
| Street Address:                             | 1254 Flagstone Square              |                    | Text:                                                 | (630)297-1322                 |                     |            |
| Suite/Apt./Room Number:                     | 3C                                 |                    |                                                       |                               |                     |            |
| City/Town:                                  | Westerville                        |                    |                                                       |                               |                     |            |
| State                                       | Ohio 🔽                             |                    |                                                       |                               |                     |            |
| Zip Code :                                  | 43081                              |                    |                                                       |                               |                     |            |
| Email Address:                              |                                    |                    |                                                       |                               |                     |            |
| Phone                                       | (630)297-1322 Ext                  | Cell               | 2                                                     |                               |                     |            |
| Delivery Instructions:                      | doorman will let you into building | $\langle \rangle$  |                                                       |                               |                     |            |
| If Recipient is not at address: :           | Bring baok to the Florist          | V                  |                                                       |                               |                     |            |
| <sup>1</sup> Indicates Required Information |                                    |                    |                                                       |                               | < Clear             | Next 🗲     |

\*Any fields with a red asterick is required information.

Your Order Number: an optional field used to reference your internal/Mercury order number.

**Delivery Date:** the date that the driver will pick-up and deliver. Click on the calender icon to the right of the field to view the calendar and select a date. Afternoon Delivery pick-up time is 3:00 pm and delivered between 3:30pm and 4:30pm. Time Specific - enter the pick-up time; order will be delivered within an hour. Pick-up times: 9:00am - 7:30pm

**Delivery Type:** click on Floral and then enter the number of items for that order.

*Number of Items:* is the quantity for the Delivery Type. This will insure that the delivery partner takes the correct number of items and brings the appropriate vehicle for the delivery.

| Delivery Type: | I Floral | Number of Items : Fioral: 2 |
|----------------|----------|-----------------------------|

*Address Type:* click the drop down field and choose Business, Church, Funeral Home, Hospital, Hotel, Nursing Home or Residence.

**Recipient Information:** enter First Name, Last Name, Address Type, Company Name *if applicable*, Street Address, City, State, Zip Code and Recipient Phone Number *in case the driver needs to contact the recipient*.

*Zip/Postal Code:* will be verified against our database confirming a vaild delivery address. Zip codes entered incorrectly or outside the delivery service area will turn the field red.

| Zip/Postal Code <sup>*</sup> : 80803 × | If Recipient is not at Delivery Location | Call Florist for further instructions                       |
|----------------------------------------|------------------------------------------|-------------------------------------------------------------|
|                                        |                                          |                                                             |
|                                        |                                          | Sorry, we do not service this Zip/Postal Code at this time. |

**Delivery Instructions:** is an open field allowing for additional information regarding a delivery. As an example, for a Hotel delivery, you could note that the recipient is a guest and not an employee.

*If Recipient is not at the Delivery Location:* to ensure a positive gifting experience, when the recipient is not available to accept their delivery, the default instructions are "bring back to the florist".

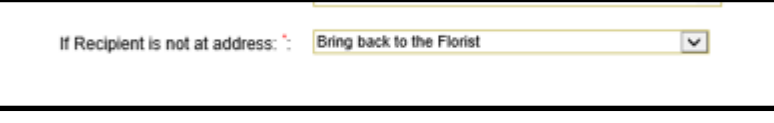

At any point during the Delivery Request entry, you can select *Clear* to refresh the screen and start over. Once the Delivery Request is completed, click *Next* to review the delivery order.

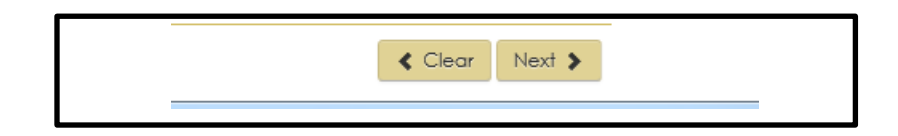

### **DELIVERY ORDER REVIEW:**

While reviewing the delivery request, you can click *Edit*, which will take you back to the request screen or *Submit* to send the order to the delivery partner. Please note this screen will also display a reminder of when the items need to be ready for pickup.

| DELIVERY REGUET   MY DELIVERY 24/POSTAL CODES    | DELIVERY ORDER HISTORY   HOW IT WORKS   MER | Delivery Order Baulay     Cordenait             |
|--------------------------------------------------|---------------------------------------------|-------------------------------------------------|
| -                                                |                                             |                                                 |
| Your Order Number:                               | 123456TEST                                  |                                                 |
| Delivery Type:                                   | Floral                                      |                                                 |
| Delivery Date:                                   | 01/30/2019                                  | Pidup 3:00 PM Datwary 3:00 PM -<br>Term 4:00 PM |
| Number of Items:                                 | Floral: 5                                   |                                                 |
| RECIPIENT INFORMATION                            |                                             | SENDER INFORMATION                              |
| Recipient First Name:                            | Mary                                        | Sender First Name: Joe                          |
| Recipient Last Name:                             | Smith                                       | Sender Last Name: Smith                         |
| Delivery Location Type:                          | Residence                                   | Email: uselessinfo4me@gmail.c                   |
| Company Name:                                    |                                             | Text:                                           |
| Address:                                         | 1254 Flagstone Sq                           |                                                 |
| Suite/Apt/Room Number:                           | 30                                          |                                                 |
| Country:                                         | United States                               |                                                 |
| City:                                            | Westerville                                 |                                                 |
| State:                                           | Ohio                                        |                                                 |
| Zip/Postal Code:                                 | 43081                                       |                                                 |
| Home/Office Phone:                               | (630)2971322 Ext:                           |                                                 |
| Email Address:                                   |                                             |                                                 |
| Special Instructions:                            | Doorman will let you in<br>to building      |                                                 |
| If Recipient is not at Delivery Location:        | Bring back to the Florist                   |                                                 |
| Reminder: Items must be ready for pick-up by 3:0 | 00 Fl\f on the delivery date.               |                                                 |
|                                                  |                                             | Delivery Total: \$13.00                         |
|                                                  |                                             |                                                 |

#### **CONFIRMATION SCREEN:**

The confirmation screen will display the delivery order number on the top left of the screen. You also have the ability to print the delivery order from this screen by clicking the PRINT PAGE on the top right.

| -                                                      |                                                                                                    | _                                                                                                    | PRINT PAGE                                                                                                    |
|--------------------------------------------------------|----------------------------------------------------------------------------------------------------|----------------------------------------------------------------------------------------------------|----------------------------------------------------------------------------------------------------|
| PICK-UP DATE/DELIVERY DATE D                           | ELIVERY PRICE                                                                                                    | NUMBER OF ITEM 8                                                                                                    | TOTAL PRICE                                                                                                    |
| 1/30/2019 Wednesday<br>Plokup Time:15:00               | \$13.00                                                                                                    | 5                                                                                                    | \$13.00                                                                                                    |
|                                                        |                                                                                                    |                                                                                                    |                                                                                                    |
| Home/Office Phone: (630)2971:<br>Cell Phone:           | 322                                                                                                    |                                                                                                    |                                                                                                    |
| Special Instructions Doorman v                         | vill let you in to build                                                                                                    | ing                                                                                                    |                                                                                                    |
| If Recipient is not at Delivery Bring back<br>Location | to the Florist                                                                                                    |                                                                                                    |                                                                                                    |
|                                                        |                                                                                                    |                                                                                                    |                                                                                                    |
| Day Phone: (614)895-1500<br>Email: nomail@nomail.com   |                                                                                                    |                                                                                                    |                                                                                                    |
|                                                        | PICK-UP DATE/DELIVERY DATE  D<br>1/30/2019 Wednesday<br>Pickup Time:15:00<br>Home/Office Phone: (630)2971:<br>Cell Phone:<br>Special Instructions Doorman v<br>If Recipient is not at Delivery<br>Location Bring back<br>Day Phone: (614)895-1500<br>Email: nomal@nomail.com | PICK-UP DATE/DELIVERY DATE [DELIVERY PRICE]  1/30/2019 Wednesday  Flokup Time:15:00  Home/Office Phone: (630)2971322 Cell Phone:  Special Instructions Doorman will let you in to build  If Recipient is not at Delivery Location Bring back to the Florist  Day Phone: (614)395-1500 Email: nomail@nomail.com | PICK-UP DATE/DELIVERY DATE [DELIVERY PRICE]       NUMBER OF ITEMS         1/30/2019 Wednesday       \$13.00       5         Pickup Time:15:00       5         Home/Office Phone:       (630)/2971322         Cell Phone:       Special Instructions Doorman will let you in to building         If Recipient is not at Delivery Location       Bring back to the Florist         Day Phone:       (614)895-1500         Email: normal@normal.com       5 |

#### **PRINT DELIVERY LABEL:**

Each item being picked up by the delivery partner **MUST** have a delivery ticket attached to the item. Click on **PRINT DELIVERY LABEL** in the black header at the top of the screen.

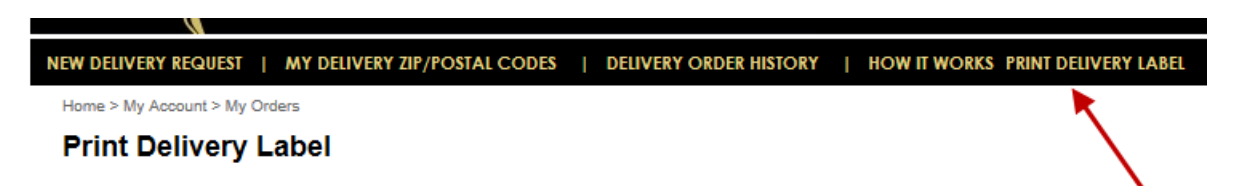

Click on the checkbox to the left of the items and then select Print.

| Print Delivery Label         Starling Date       Delivery Order Number.         1228/2018       2/3/2019         Print Labels       Delivery Order Number         Print Labels       Delivery Order Number         Print Labels       Delivery Order Number         Print Labels       Delivery Order Number         Print Labels       Delivery Order Number         Print Labels       Delivery Order Number         Print Labels       Delivery Order Number         Print Labels       Delivery Order Number         Print Labels       Delivery Order Number         Print Labels       Delivery Order Number         Delivery Date       Recipient         Address, City, State & Zip | Home > My Account > My Orders |                        |               |            |                                          |  |
|----------------------------------------------------------------------------------------------------|-------------------------------|------------------------|---------------|------------|------------------------------------------|--|
| Starting Date       Ending Date       Delivery Order Number         12/28/2018       2/3/2019       Find >         Print Labels       Delivery Order Number       Delivery Date       Recipient       Address, City, State & Zip         Florati-5       01300700       1/30/2019       Mary Smith       1/254 Flagatone Sq Westerville, OH, 43001                                                                                                    | Print Delivery Label          | 1                      |               |            |                                          |  |
| 12/28/2018     2/3/2019     Find >       Print Labels     Delivery Order Number     Delivery Date     Recipient     Address, City, State & Zip       Floral-5     0/3/201700     1/20/2019     Mary Smith     1/254 Flagstone Sq Westerville, OH, 43053                                                                                                    | Starting Date Ending Date     | Delivery Order Number; |               |            |                                          |  |
| Print Labels         Delivery Order Number         Delivery Date         Recipient         Address, City, State & Zip           Floral-5         01308709         1/30/2019         Mary Smith         1254 Flagstone Sq Westerville, OH, 43055                                                                                                    | 12/28/2018 2/3/2019           | Find >                 |               |            |                                          |  |
| Floral-5 _ 01308709 1/30/2019 Mary Smith 1254 Flagstone Sq Westerville, OH, 43081                                                                                                    | Print Labels                  | Delivery Order Number  | Delivery Date | Recipient  | Address, City, State & Zip               |  |
|                                                                                                    | Floral-5                      | 01308709               | 1/30/2019     | Mary Smith | 1254 Flagstone Sq Westerville, OH, 43081 |  |

Delivery labels default to PDF and will print on a standard 8 ½" X 11" sheet of paper. See example below. For deliveries with multiple items, the labels will be numbered 1 of 2, 2 of 2, etc. The labels contain the recipient information along with a bar-code. If equipped, the delivery partner will scan the bar-code when the items are picked up and delivered. The labels also contain your store information, how the driver should proceed if the recipient is not at the delivery location along with any additional special instructions.

| 01308709<br>Floral<br><b>01/30/2019</b><br>Residence | * 0 1 3 0 8 7 0 9 1 * |
|------------------------------------------------------|-----------------------|
| Mary Smith                                           |                       |
| 1254 Flagstone Sq<br>Westerville, OH, 43081          | Suite/Apt: 3C         |
| ((63 0)2-971322                                      | 1 of 5                |
| Doorman will let you in to building                  | FLORAL SHOPPE         |
| Bring back to the Florist                            | (614) 895-1500        |

## **TRANSPORT:**

All arrangements, plants, baskets, etc. should be properly packaged for transport. Items need to be secured in a box with a flat bottom & packing material, wrapped in cellophane with the delivery ticket attached at the top. (example below) The ticket will be matched to the delivery driver's screen to ensure they are taking the correct order.

\*Balloons, in a quantity of 2 or more, should be bagged for easy transport.

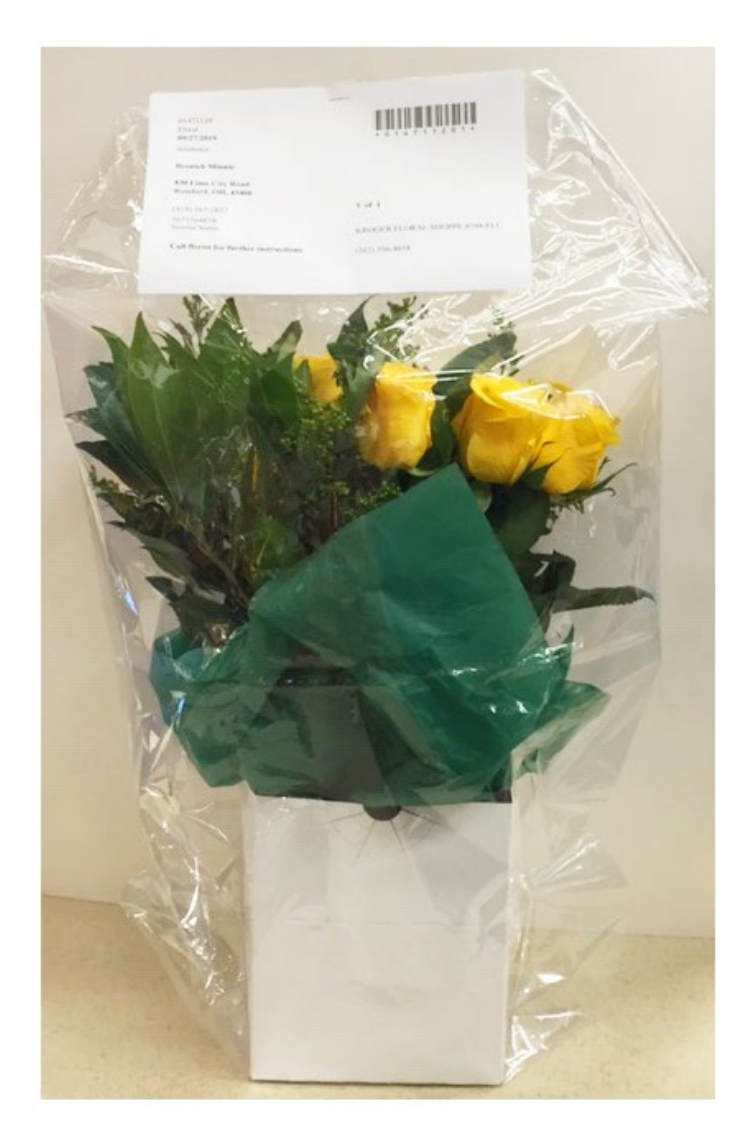

## **MY DELIVERY ZIP/POSTAL CODES:**

The zip codes in your area that have coverage are located under the **MY DELIVERY ZIP/POSTAL CODES** tab. This printable list is in alphabetical order by city name and includes the delivery fee. This is a quick reference tool that can be kept near your POS system and/or telephone. You also have the ability to enter a zip code in the search box and click on *Verify* to confirm coverage.

|                                    |                      |                                                              |                         | Welc                           | 0000          | R ORAL SHO    | ippe           |           |
|------------------------------------|----------------------|--------------------------------------------------------------|-------------------------|--------------------------------|---------------|---------------|----------------|-----------|
| FTD DELIVE                         | RY SERVI             | CE                                                           |                         |                                | My Accour     | t   Need He   | ila¥ Contact U | 1 1.00 01 |
| NEW DELIVERY RE-                   | DEEST   MIX DELIVERY | DP/POSTAL CODES                                              | DELIVERY ORDER HIST     | ORT   HOW IT                   | WORKS   PRINT | DEUNERY LANCE |                |           |
|                                    |                      | MY DELIVERY                                                  | ZIP/POSTAL C            | ODES                           |               |               |                |           |
|                                    |                      | ZIPIPOSTAL C                                                 | ODE INFORMAT            | ION                            |               |               |                |           |
|                                    | Ziç<br>Em<br>Zip/F   | Postal Code<br>er a ZpiPostal Code and<br>Postal Codes curre | olok Verify for service | Verify ><br>evelobility and pr | 6#            |               |                |           |
| WESTERVILLE 43054 \$13 WESTERVILLE | 43081 313 WES        | TERVILLE 43082 S                                             | 13 WESTERVILLE          | 43086 513                      | WESTERVILLE   | 43229 \$13    | WESTERVILLE    | 43231 \$1 |
|                                    |                      |                                                              |                         |                                |               |               | PER            | T PAGE 💰  |
|                                    |                      |                                                              | C Back                  |                                |               |               |                |           |

## **DELIVERY ORDER HISTORY:**

You can view future deliveries, as well as monitor the status of your deliveries, under the **DELIVERY ORDER HISTORY** tab.

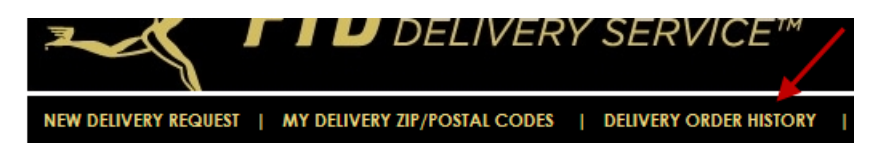

### **DELIVERY STATUS:**

The delivery partner will confirm receipt of the order, as well as mark it delivered. You can see the status of the deliveries in the status column circled below.

| NEW DELIVERY                | REQ    | UEST   MY        | DELIVERY ZIP/PC      | STAL CODES   D         | ELIVERY O        | RDER HISTOR   | T I HOW IT WORKS   PRIN                     | T DELIVER | LABEL     |            |        |               |                         |
|-----------------------------|--------|------------------|----------------------|------------------------|------------------|---------------|---------------------------------------------|-----------|-----------|------------|--------|---------------|-------------------------|
| Home > My Acc               | oourit | > My Orders      |                      |                        |                  |               |                                             |           |           |            |        |               |                         |
| My Deliv                    | /er    | y Orders         |                      |                        |                  |               |                                             |           |           |            |        |               |                         |
| Starting Date<br>12/28/2018 | 150    | Ending Date      | Delivery C           | rder Number            | >                |               |                                             |           | 0         |            |        |               |                         |
| Delivery Order<br>Number    | -      | Delivery<br>Type | Your Order<br>Number | Requested Date         | Delivery<br>Date | Recipient     | Address, City, State & Zip                  | Total     | Status    | EditCancel | Credit | Credit Amount | Reject/Return<br>Reason |
| 01305709                    | 8      | Floral- 5        | 123456TEST           | 1/4/2019 1:19 17<br>PM | 1/30/2019        | Mary<br>Smith | 1254 Flagstone Sq Westerville,<br>OH, 43051 | \$13.00   | Continued |            |        | 50.00         |                         |
|                             |        |                  |                      |                        |                  |               | < Back                                      |           |           |            |        |               |                         |

Clicking on the icon to the right of the order number will provide a real time status of your order.

| NEW DELIVERY REQUEST                | DELIVERY ZIP/PO      | OSTAL CODES   D       | ELIVERY O        | KDER HISTOR   | T   HOW IT WORKS   PRO                      | IT DELIVER | Y LABEL  |            |        |               |                         |
|-------------------------------------|----------------------|-----------------------|------------------|---------------|---------------------------------------------|------------|----------|------------|--------|---------------|-------------------------|
| Home > My Account > My Orders       |                      |                       |                  |               |                                             |            |          |            |        |               |                         |
| My Delivery Order                   | s                    |                       |                  |               |                                             |            |          |            |        |               |                         |
| Starting Date Ending Date           | Delivery C           | order Number:         |                  |               |                                             |            |          |            |        |               |                         |
| 12/28/2918 2/3/2919                 | 100                  | Find                  | >                |               |                                             |            |          |            |        |               |                         |
|                                     |                      |                       |                  |               |                                             |            |          |            |        |               |                         |
| Delivery Order Delivery Number Type | Your Order<br>Number | Requested Date        | Delivery<br>Date | Recipient     | Address, City, State & Zip                  | Total      | Status   | EditCancel | Credit | Credit Amount | Reject/Return<br>Reason |
| 01300709 🕃 Floral- 5                | 123456TEST           | 1/42019 1:19 17<br>PM | 1/30/2019        | Mary<br>Smith | 1254 Flagstone Sq Westerville.<br>OH, 43051 | \$13,00    | Confirme | 1          |        | \$0.00        |                         |
|                                     |                      |                       |                  |               |                                             |            |          |            |        |               |                         |

(this order has been "scheduled" for delivery with the local courier)

| * A<br>F | TO                   | DELIVERY                                    | SERVIC            | Έ          |      |              |  |  |  |
|----------|----------------------|---------------------------------------------|-------------------|------------|------|--------------|--|--|--|
| Invoic   | e Date               | 1/30/2019                                   |                   |            |      |              |  |  |  |
| Invoic   | ×                    | 01308709                                    |                   |            |      |              |  |  |  |
| Cust N   | 10                   | 16999                                       |                   |            |      |              |  |  |  |
| Cust P   | Cust P.O. 123456TEST |                                             | Go Back to Orders |            |      |              |  |  |  |
| Addre    | ss                   | 5991 S SUNBURY RD<br>WESTERVILLE , OH 43081 | 000               |            |      |              |  |  |  |
| Tracki   | ng Number:           | 129770478                                   |                   |            |      |              |  |  |  |
| Package  | Details:             |                                             |                   |            |      |              |  |  |  |
| Row      | Code                 | Description                                 | Box Type          | UPB        | Qty  |              |  |  |  |
| 1        | XX-DLIVRV            | Delivery Services                           | 1                 | 1          | 5    |              |  |  |  |
| Driver   | ŧ.                   | Event                                       | L                 | ocal Time  |      | Observations |  |  |  |
|          |                      | scheduled                                   | 20                | 19-01-04 1 | 6:19 |              |  |  |  |

## CANCEL DELIVERY REQUEST:

You can cancel a delivery by calling FTD customer service, within 1 hour of the order being picked up, at 888.556.7424.

## **REQUEST A POD OR CREDIT:**

From the DELIVERY ORDER HISTORY tab locate the delivery that requires a POD or credit request. Click on the <u>POD or</u> <u>Credit</u> link on the right side of your screen.

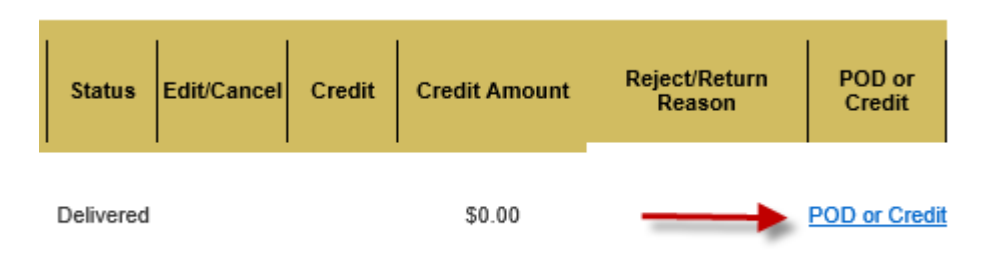

The system will auto generate all of the information pertaining to the delivery, you will have to enter information in a few more fields (as noted below in red) then click Send at the bottom of the page.

| Email to Customer Service                                                                                                    |                                                     |
|----------------------------------------------------------------------------------------------------|-----------------------------------------------------|
| то:                                                                                                    | fxcustomerservice@ftdi.com;deliveryservice@ftdi.com |
| сс                                                                                                    | •                                                   |
| Subject                                                                                                    | 52-0152AA Delivery Credit Request                   |
| Body                                                                                                    |                                                     |
| FTD Member #:<br>Vida #:<br>Store Name:<br>MANAGER<br>Phone number:<br>Delivery Order #: 01467305<br>Your Order #:<br>Delivery Date: 09/2019<br>Recipient Name: Bulbin Susan | ~<br>~                                              |
| How can we help?                                                                                                    |                                                     |
| (Choose an option)                                                                                                    |                                                     |
| Comments:                                                                                                    |                                                     |
|                                                                                                    | ^                                                   |
|                                                                                                    | •                                                   |
|                                                                                                    | $\sim$                                              |
| Product Value:                                                                                                    |                                                     |
| Contact Name:                                                                                                    |                                                     |
| Phone #:                                                                                                    |                                                     |
| E-mail address:                                                                                                    |                                                     |
| Send                                                                                                    |                                                     |

Your message is important to us and we will be in touch as soon as possible. Please note that our customer service hours are Monday – Friday, 8:00am – 5:00pm CST. Thank you for using the FTD Delivery Service!

## HOW IT WORKS:

HOW IT WORKS is where you will find the online version of this manual!

DSTAL CODES | DELIVERY ORDER HISTORY | HOW IT WORKS PRINT DELIVERY LABEL

# **NEED HELP? CONTACT US**

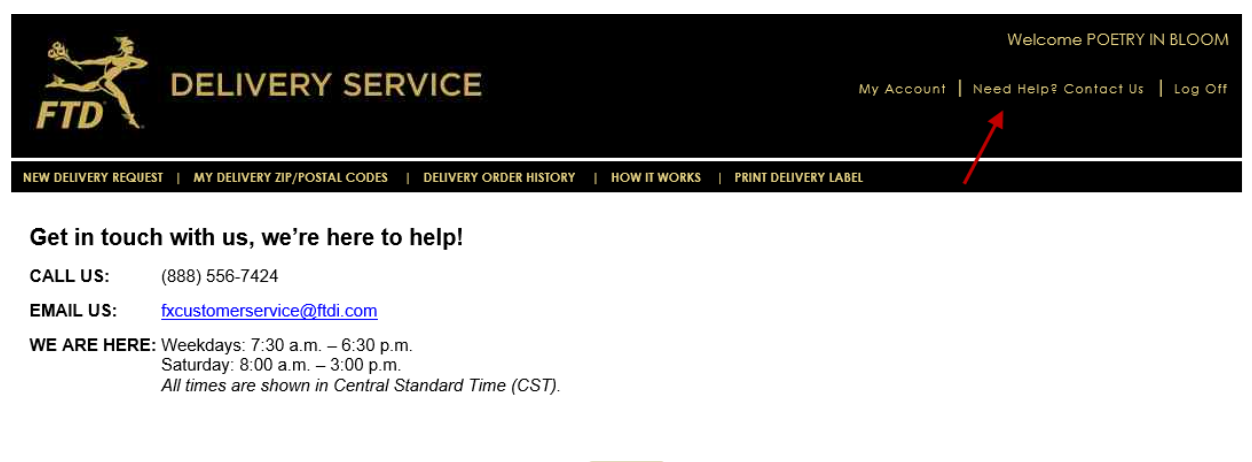

< Back